## git 学习实践路上遇到的问题

作者: Steelzy

- 原文链接: https://ld246.com/article/1564309070836
- 来源网站:链滴
- 许可协议:署名-相同方式共享 4.0 国际 (CC BY-SA 4.0)

之前给学校做了个系统,最近拿去比赛了,想把系统上传到 github 上去,原以为很顺利,没想路上坑坑洼洼如此之多。<br>

下面针对我今天上传代码到 github 出现的问题做一个总结。<br>

已经有一段时间没有用过 git 了,今天在百度上搜了一下,可以使用 IDEA 来提交,最后通过命令来 传<br/>br>

所以我先用的是 IDEA,进行操作,在 IDEA2019.2 的顶层菜单栏中选择 VCS 里的 <br>

<img src="https://ld246.com/images/img-loading.svg" alt="image.png" data-src="https://b3 ogfile.com/file/2019/07/image-33c684e8.png?imageView2/2/interlace/1/format/jpg"> 之后弹出提示窗, 会默认选择 git 仓库位置, 当然你也可以修改, 点击确定之后, 对着项目名称 键, 选择 git, 如下图: <br>

<img src="https://ld246.com/images/img-loading.svg" alt="image.png" data-src="https://b3 ogfile.com/file/2019/07/image-60e26607.png?imageView2/2/interlace/1/format/jpg"> add 之后会 弹窗出来,界面我这里已经使用了 git 的配置,为了点击之后不更改我的配置,我 不能点 Add 了。<br>

之后点击如下图 这里, <strong>点击 add 之后 这里应该变成 commit Respository, 由于我没点 以没变</strong> <br>

<img src="https://ld246.com/images/img-loading.svg" alt="image.png" data-src="https://b3 ogfile.com/file/2019/07/image-967fabc9.png?imageView2/2/interlace/1/format/jpg"> 之后的界面就有点像 SVN 点击 commit 的界面,填写提交的注释信息,点 commit 之后,提交 本地仓库,这里可以去项目文件夹里看,这里并没有生成.git 的文件夹,此时我并未注意,然后按照 上的教程,继续操作

>之后的操作就是 git 的操作了<br>

先是 git remote add origin git@github.com:github 用户名/仓库名称.git < br>

这个时候还没出错 < br>

git pull git@github.com:github 用户名/仓库名称.git<br>

这个操作之后,就提示错误了,只不过是什么错误我也不记得了,因为这个总结是下午写的,做 git 操作是上午做的,忘了截图。<br>

然后去看文件夹,发现怎么没得.git 的文件夹,我记得很早之前我 git 到代码仓库的时候,项目文件 里都是会自动生成.git 的文件,没有用过 IDEA 来操作仓库的本地提交。所以我重新按照 git 的命令 初始化我的仓库,再来提交,才成功了。

>之后我更改代码想更新 github,执行到 pull 的时候出现了这个问题 <br>

<img src="https://ld246.com/images/img-loading.svg" alt="image.png" data-src="https://b3 ogfile.com/file/2019/07/image-911b54bb.png?imageView2/2/interlace/1/format/jpg"> 我没管,直接 push 之后 出错了<br>

<img src="https://ld246.com/images/img-loading.svg" alt="image.png" data-src="https://b3 ogfile.com/file/2019/07/image-8cec1bb2.png?imageView2/2/interlace/1/format/jpg"> 这个的意思应该是我没有同步代码的问题<br>

所以我执行了这个<br>

<img src="https://ld246.com/images/img-loading.svg" alt="image.png" data-src="https://b3 ogfile.com/file/2019/07/image-33371f59.png?imageView2/2/interlace/1/format/jpg"> 通过 git status 发现我的文件修改了,好像没有 add 进去,刚刚 add 后面跟的是\*<br> 百度发现

>git add 的几种参数区别<br> git add -A 保存所有的修改<br>

git add.保存新的添加和修改,但是不包括删除<br>

git add -u 保存修改和删除,但是不包括新建文件。

需要用第一个 add -A 才行,所以更改之后,再次进行操作<br>。

add -A<br>

commit<br>

pull --rebase......<br>

push<br>

最终成功<br>

<img src="https://ld246.com/images/img-loading.svg" alt="image.png" data-src="https://b3 ogfile.com/file/2019/07/image-4933dbcf.png?imageView2/2/interlace/1/format/jpg">

以此来记录我 git 学习路上遇到的问题,也希望能够帮助到入门 git 的朋友们。